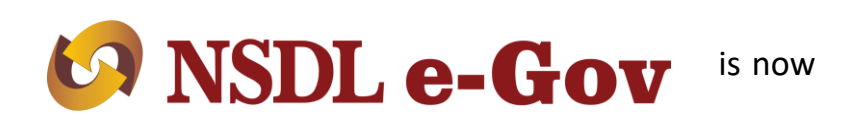

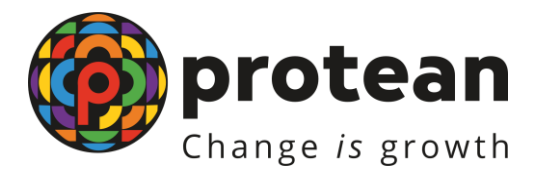

# e-NPS process for Government Subscribers

**Protean eGov Technologies Limited** 

(formerly NSDL e-Governance Infrastructure Limited)

# https://enps.nsdl.com/eNPS

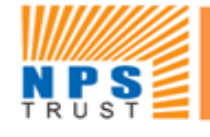

# National Pension System Trust

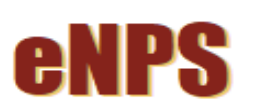

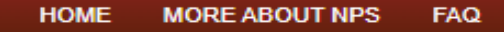

STATES IN STATES IN STATES

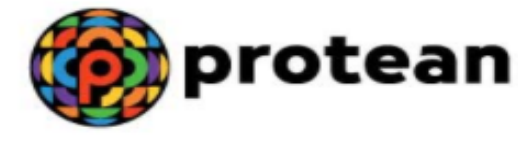

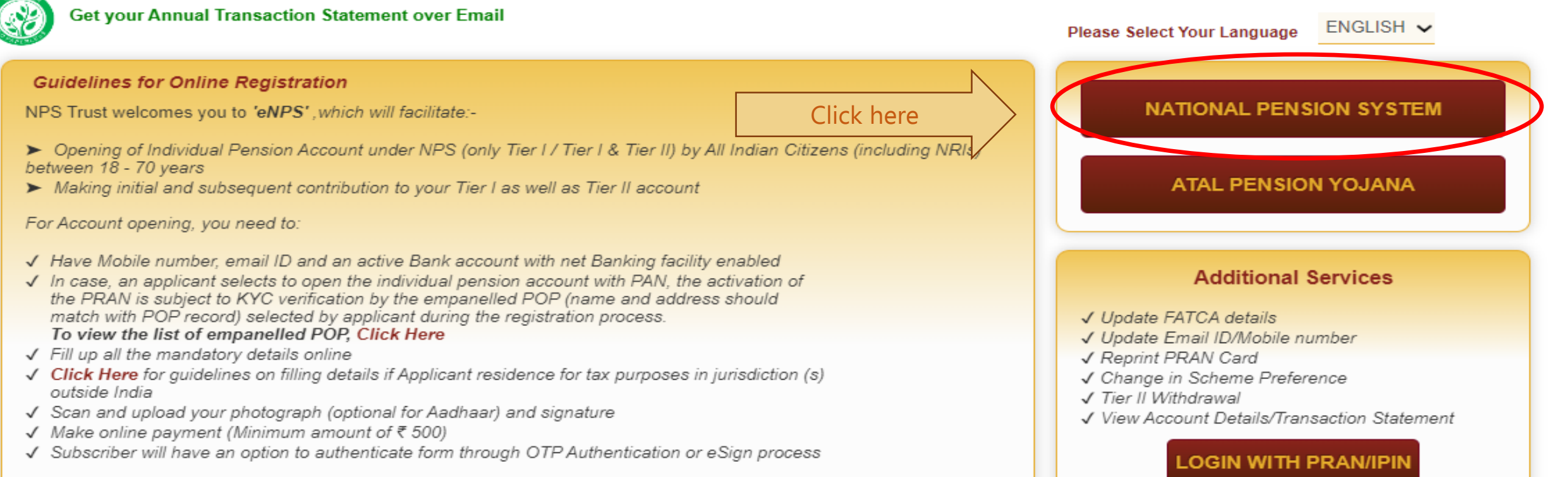

Read More...

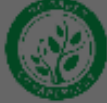

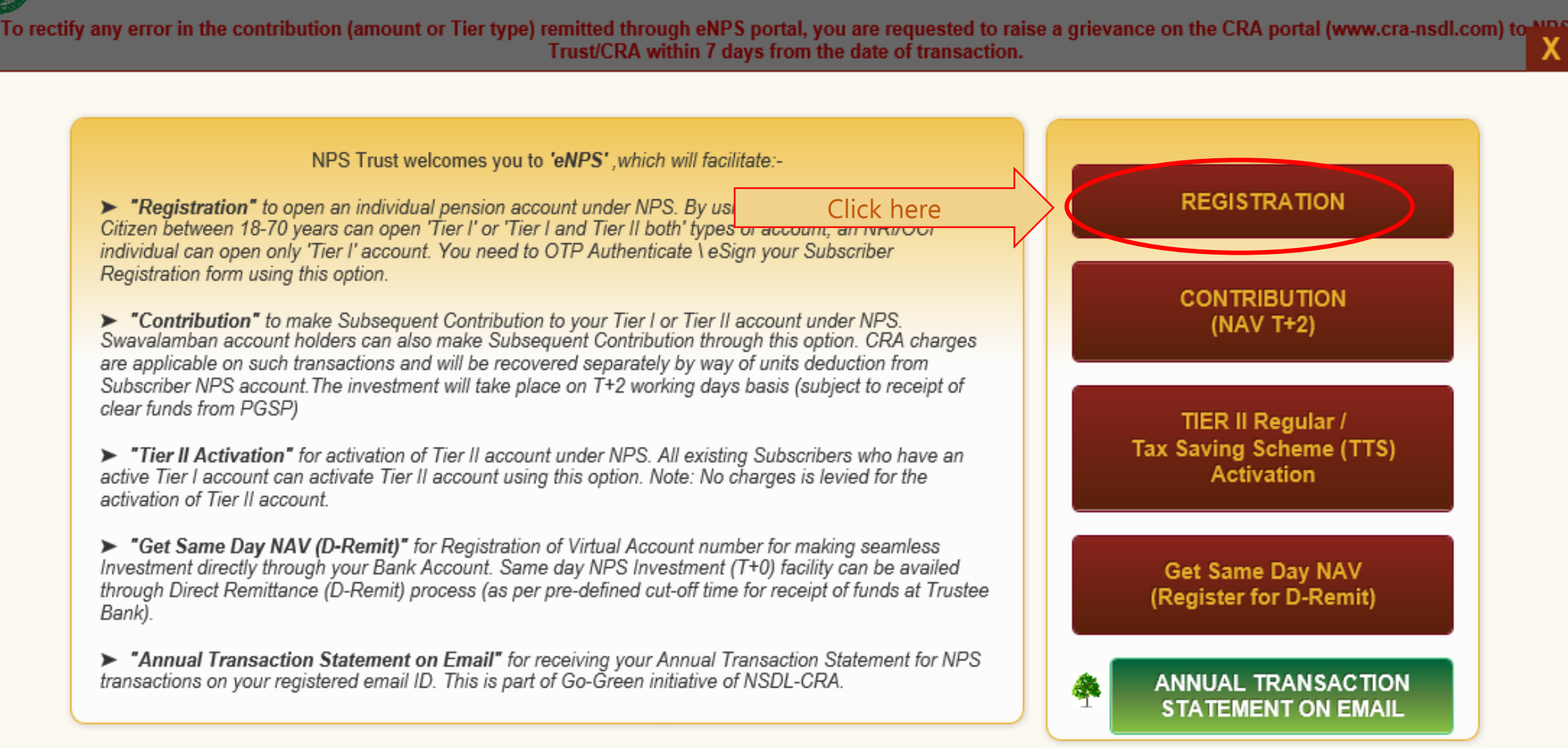

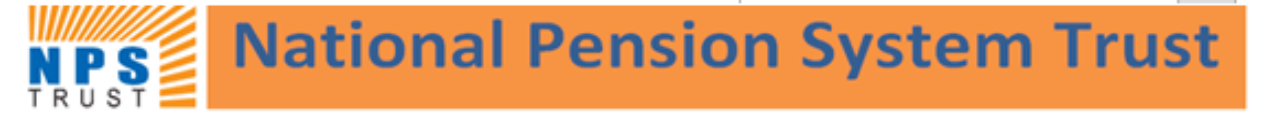

### Home > Subscriber Registration

| ine Subscriber Regis                                            | stration                              |                                                                                                    | Select "Government<br>employee" option          |           |
|-----------------------------------------------------------------|---------------------------------------|----------------------------------------------------------------------------------------------------|-------------------------------------------------|-----------|
| * Please ensure "Cookies                                        | s" are enabled in your browser before | proceeding for Registration.Click here to                                                                  | o know the steps to enable cookies.             |           |
| New Registration                                                | <ul> <li>New Registration</li> </ul>  |                                                                                                    |                                                 |           |
|                                                                 |                                       | Choose appropriate option                                                                                  | ns                                              |           |
| Complete Pending Registration                                   | Applicant Type*                       | Individual Subscriber                                                                                      | O Corporate Subscriber                          |           |
| OTP Authenticate / eSign / View<br>Subscriber Registration Form | Status of Applicant                   | <ul> <li>Government Employee</li> <li>Citizens of India</li> <li>Overseas Citizen of India (OCI</li> </ul> | O Non Resident of India (NF                     | र।)       |
|                                                                 | Register With                         | Aadhaar Online/Offline e-KYC                                                                               | O Permanent Account Num                         | ber (PAN) |
|                                                                 | Account Type                          | ○ Tier I & Tier II                                                                                         | <ul> <li>Tier I only</li> </ul>                 |           |
|                                                                 |                                       | Choose appropriate option                                                                                  | ns                                              |           |
|                                                                 | Please Select option: *               | Aadha                                                                                                    | ar $\bigcirc$ Virtual ID $\bigcirc$ Offline KYC |           |
|                                                                 | Enter Aadhaar Number *                |                                                                                                    |                                                 |           |
|                                                                 |                                       | Generate OTP                                                                                               |                                                 |           |

**eNPS** 

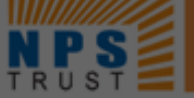

Home > Subscriber Registration

### **Online Subscriber Registration** \* Please ensure "Cookies" are enabled in your browser before proceeding for Registration. Click here to know the steps to enable cookies. Alert New Registration You have chosen to initiate a request for Government Employee **Complete Pending Regist** Cancel Subscriber OTP Authenticate / eSign Subscriber Registration Form Status of Applicant Citizens of India O KYC Verification by Nodal Office **Register With** Aadhaar Online/Offline e-KYC ○ Tier I & Tier II Tier I only Account Type Choose appropriate options SELECT Category \* V Associated Drawing & Disbursing Office(DDO) \* DDO Name

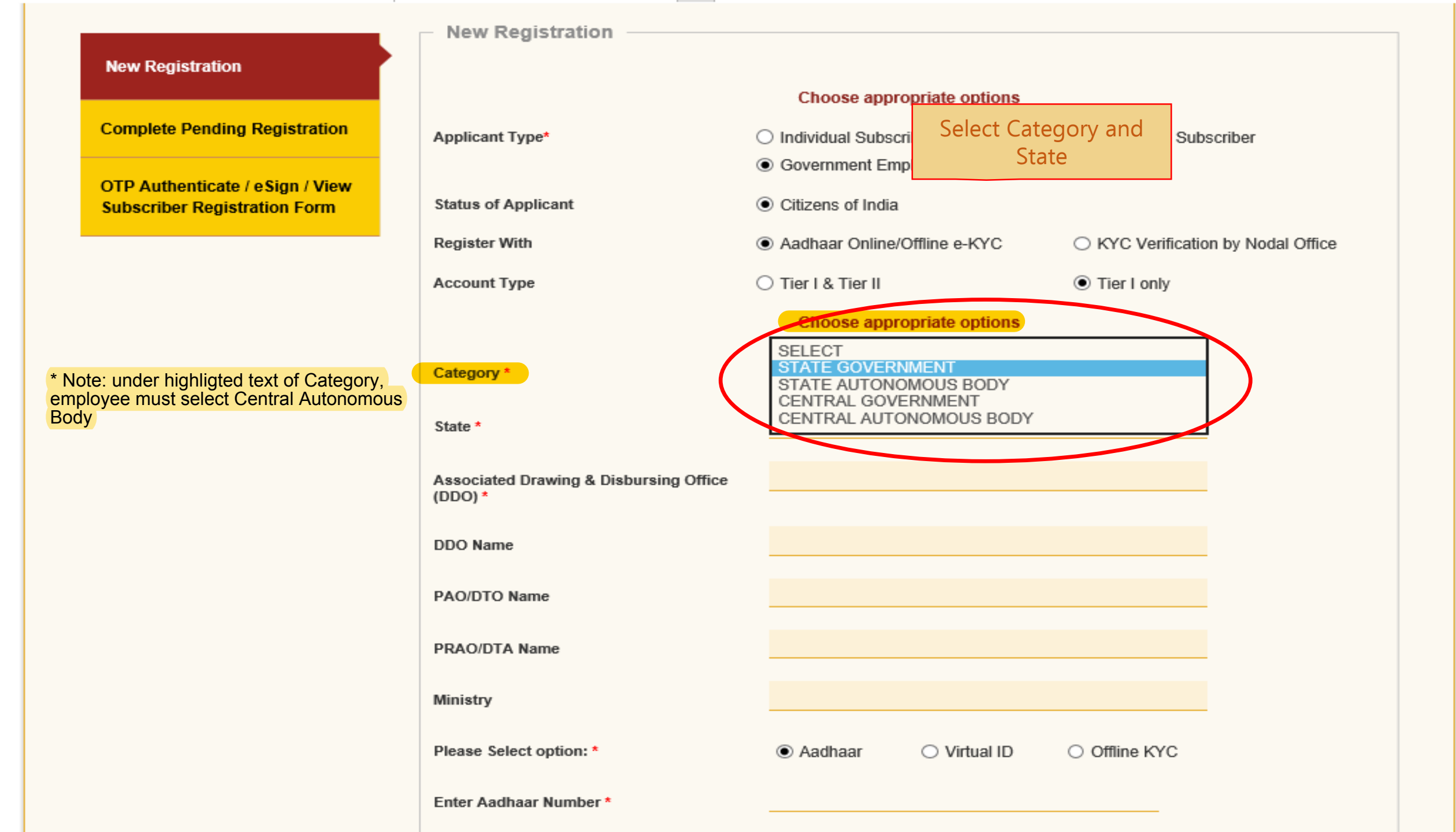

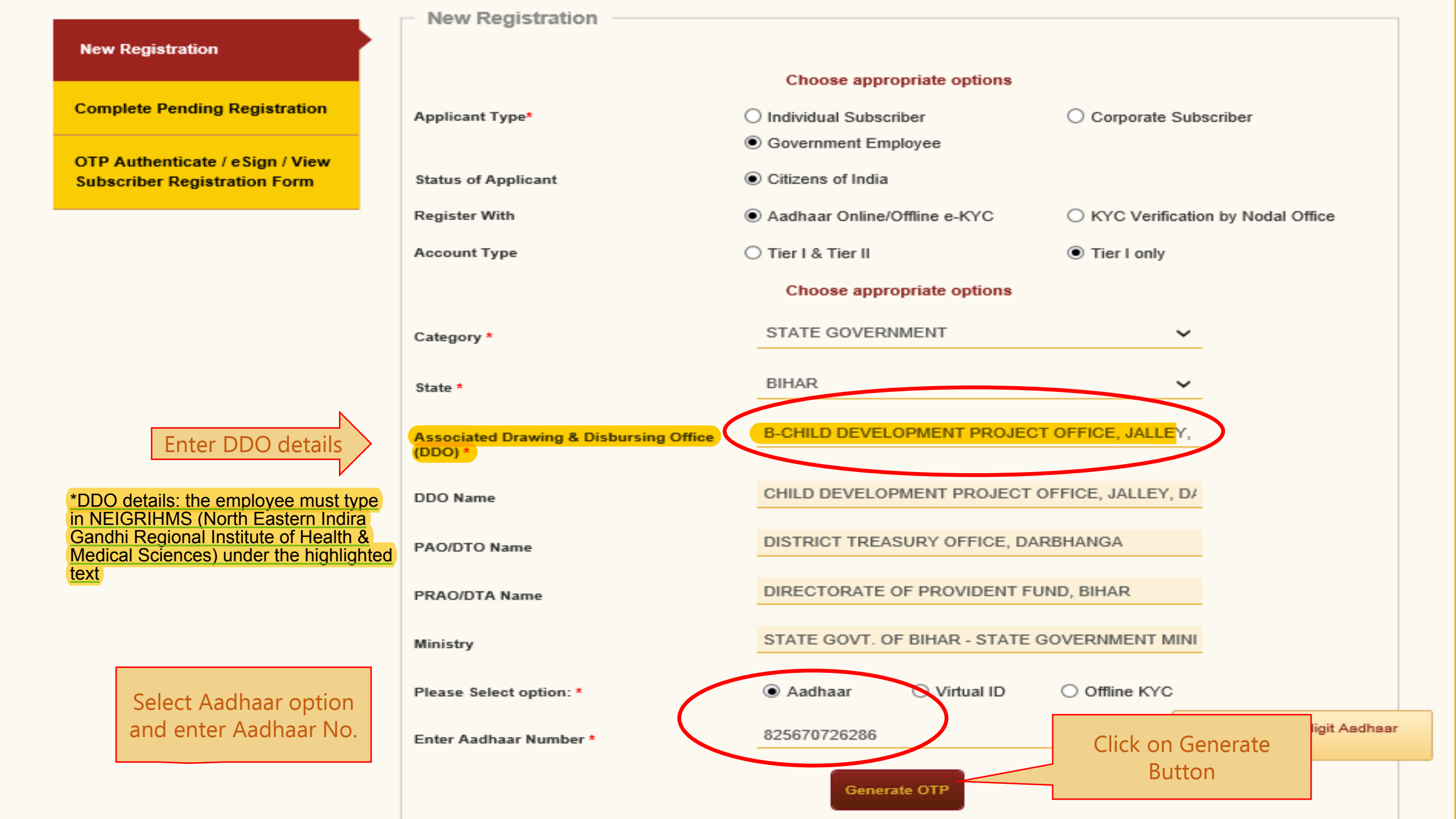

| After the Se<br>Contin                                               | electing declaration option<br>nue Button will appear<br>Aadhaar                                                                                                    | ust<br>t                                                                                                    | X                                                                                                    | enps |  |  |  |
|----------------------------------------------------------------------|----------------------------------------------------------------------------------------------------|----------------------------------------------------------------------------------------------------|----------------------------------------------------------------------------------------------------|------|--|--|--|
| Home > Subscriber Registration Online Subscriber F * Please ensure ' | <ul> <li>I hereby understand/authorize         <ol> <li>Use my Aadhaar details for N<br/>Authentication system (Aadhaar<br/>(Targeted Delivery of Financial and</li> <li>Use my Demographic details (N<br/>Aadhaar Authentication syst</li> <li>Use the Aadhaar and e-KYC inform</li> </ol> </li> </ul>                                                                                                    | NSDL e-Gov as CRA to<br>lational Pension System (NPS) and authentic<br>based e-KYC services of UIDAI) in accordance<br>other Subsidies, Benefits and Services) Act, 2<br>notified thereunder.<br>lame, Gender and Date of Birth) and OTP for<br>tem for obtaining my e-KYC through Aadhaar<br>mation to populate the corresponding fields in | ate my identity through the Aadhaar<br>ce with the provisions of the Aadhaar<br>2016 and the allied rules and regulations<br>authenticating my identity through the<br>based e-KYC services of UIDAI.<br>this application and share the same with |      |  |  |  |
| New Registration<br>Complete Pending Registrat                       | its empaneled service provider(s) for the purpose of providing me NPS related services.<br>4. I understand that the Aadhaar details (physical and / or digital, as the case maybe) submitted for registration under<br>e-NPS will be maintained in NPS till the time the account is not inactive in NPS or the timeframe decided by PFRDA, the<br>regulator of NPS, whichever is later.<br>5. I understand that Security and confidentiality of personal identity data provided, for the purpose of Aadhaar based<br>authentication is ensured by NSDL e-Gov till such time it is acting as CRA for my NPS account.<br>I am aware that as an alternative, if Aadhaar is not available, I can submit physical application to the concerned Nodal |                                                                                                    |                                                                                                    |      |  |  |  |
| OTP Authenticate / eSign / V<br>Subscriber Registration For          | Please confirm t                                                                                                    | he declaration by clicking on the above ch                                                                                                    | Neck box to proceed.                                                                                                    | īce  |  |  |  |
|                                                                      | Account Type                                                                                                    | <ul> <li>Tier I &amp; Tier II</li> <li>Choose appropriate op</li> </ul>                                                                                                    | Tier I only                                                                                                    |      |  |  |  |
|                                                                      | Category *                                                                                                    | STAT                                                                                                    | TE GOVERNMENT 🗸                                                                                                    |      |  |  |  |

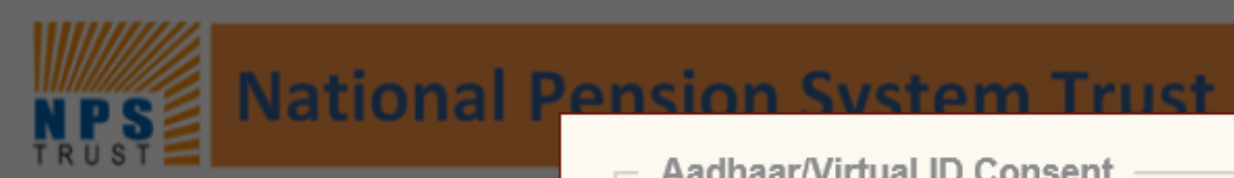

### Aadhaar/Virtual ID Consent

Home > Subscriber Registration

## Online Subscriber

\* Please ensure

New Registration

Complete Pending Registrat

OTP Authenticate / eSign / V Subscriber Registration For

- I hereby understand/authorize NSDL e-Gov as CRA to
- 1. Use my Aadhaar details for National Pension System (NPS) and authenticate my identity through the Aadhaar Authentication system (Aadhaar based e-KYC services of UIDAI) in accordance with the provisions of the Aadhaar (Targeted Delivery of Financial and other Subsidies, Benefits and Services) Act, 2016 and the allied rules and regulations notified thereunder
- 2. Use my Demographic details (Name, Gender and Date of Birth) and OTP for authenticating my identity through the Aadhaar Authentication system for obtaining my e-KYC through Aadhaar based e-KYC services of UIDAI.
- 3. Use the Aadhaar and e-KYC information to populate the corresponding fields in this application and share the same with its empaneled service provider(s) for the purpose of providing me NPS related services.
- 4. I understand that the Aadhaar details (physical and / or digital, as the case maybe) submitted for registration under e-NPS will be maintained in NPS till the time the account is not inactive in NPS or the timeframe decided by PFRDA, the regulator of NPS, whichever is later.
  - I understand that Security and confidentiality of personal identity data provided, for the purpose of Aadhaar based authentication is ensured by NSDL e-Gov till such time it is acting as CRA for my NPS account.

I am aware that as an alternative, if Aadhaar is not available, I can submit physical application to the concerned Nodal Office to avail the services under NPS.

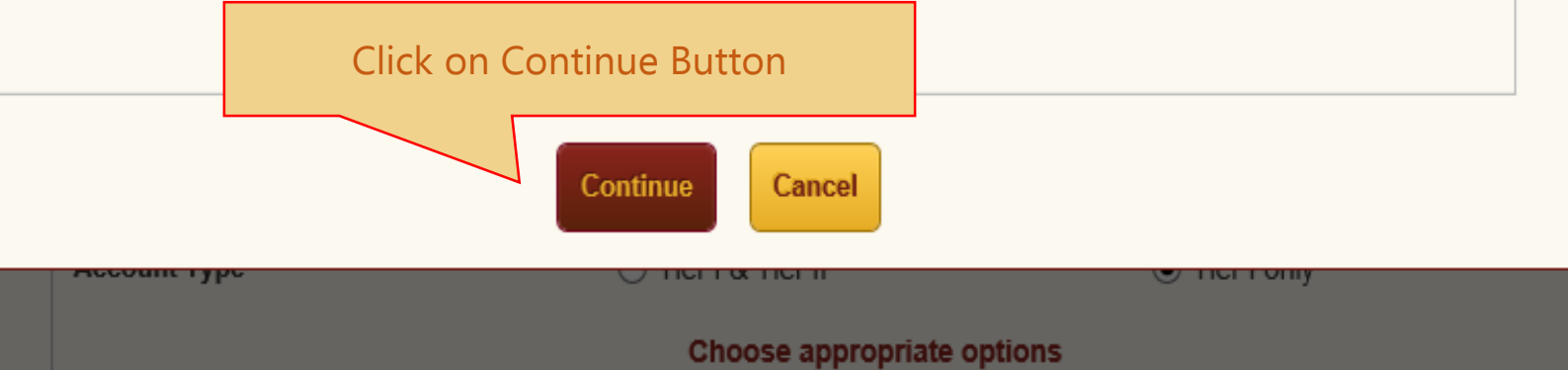

STATE GOVERNMENT

Category \*

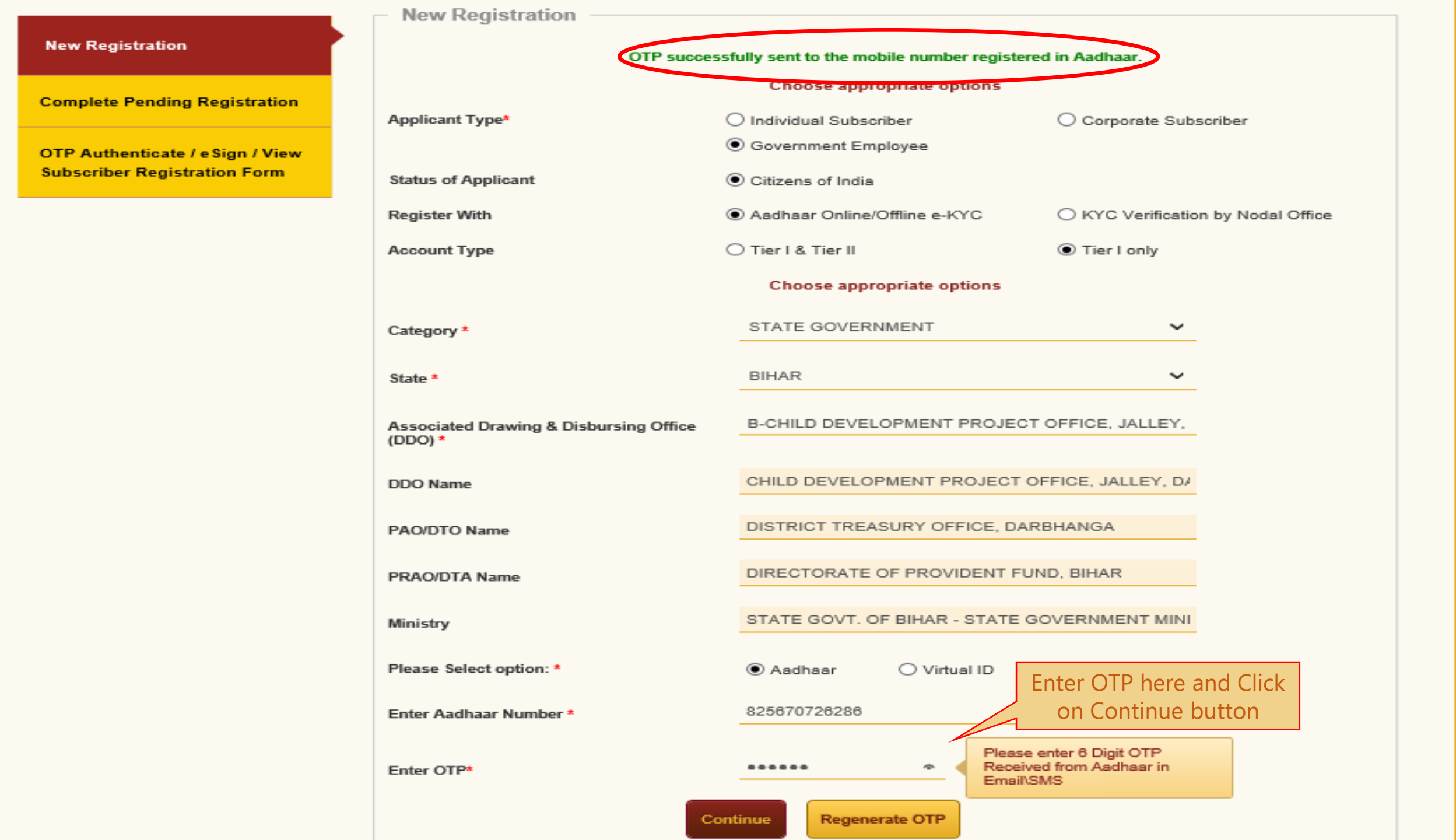

Α

| Start Acl                                                                                                    | 2<br>knowledgement II<br>Generated                            | 3<br>D Registration D<br>Submitte                                          | Details OTP<br>d Authentication<br>Registration           | Verifi<br>VeSign<br>Form                                             | cation                                         | 6<br>Authorization                  | 7<br>PRAN Generate                                                 | d Process<br>Complete |
|----------------------------------------------------------------------------------------------------|---------------------------------------------------------------|----------------------------------------------------------------------------|-----------------------------------------------------------|----------------------------------------------------------------------|------------------------------------------------|-------------------------------------|--------------------------------------------------------------------|-----------------------|
| Personal Details Contact                                                                                                    | Details Bank & C                                              | Other Details Sch                                                          | eme & Nomination Details                                  | Documents Upload                                                     | Photo & Si                                     | gnature Details Decl                | arations                                                           |                       |
| Fields marked with * are ma<br>Personal Detail:<br>Title *<br>First Name *                                                              | indatory for registr                                          | ation.<br>SHRI<br>Dileep Rajendra Ma                                       | ∼ahato                                                    | Family<br>Father's Title<br>Father's Firs                            | Details —                                      | SHI                                 | RI                                                                 | <u>~</u>              |
| Middle Name<br>Last Name<br>Applicant is Orphan *<br>Gender *                                                                           |                                                               | NO                                                                         | ~                                                         | Father's Mid<br>Father's Las<br>Mother's Titl<br>Mother's Fir        | dle Name<br>t Name<br>e<br>t Name              | MAI<br>SM                           | HATO<br>T                                                          | ~                     |
| Gender *<br>Date of Birth *<br>Place of Birth *<br>Country of Birth *                                                                   |                                                               | Male<br>08/06/1987<br>MUMBAI<br>INDIA                                      | ~                                                         | Mother's Fir<br>Mother's Mid<br>Mother's La<br>Subscriber's          | st Name<br>Idle Name<br>st Name<br>Maiden Name | MAI                                 | NATI                                                               |                       |
| Nationality*<br>Marital Status *<br>Name to be printed on F<br>Mobile *                                                                 | 'RAN card                                                     | INDIAN<br>MARRIED<br>FATHER'S NAM<br>+ 91 86525016                         | 1E ~                                                      | Spouse Firs<br>Spouse Mid<br>Spouse Las                              | t Name *<br>dle Name                           | RUI<br>MAI                          |                                                                    |                       |
| I confirm that my Wh<br>also provide my consent<br>messages / notifications<br>Email ID * Telephone with STD Co                         | atsApp number is sa<br>to NSDL e-Governa<br>on my WhatsApp nu | ume as the mobile nu<br>unce Infrastructure Li<br>umber<br>DileepM@nsdl.co | umber registered above. I<br>td (CRA) for sending<br>o.in |                                                                      | rr<br>"Ge                                      | nandatory fields<br>nerate Acknowle | and Click on<br>edgement No."                                      |                       |
| Identity Details<br>PAN/Form 60*<br>PAN*<br>Last 4 digit of Aadhaar *<br>Passport No<br>Voter ID<br>CERSAI ID<br>Retirement Advisory ID |                                                               | ● PAN ○ Form<br>CCMPB7471A<br>6286                                         | . 60                                                      | Proof o<br>Identity Proo<br>ID Number<br>Date of Birth<br>Document P | f Identity<br>f<br>Proof<br>roof ID (if any)   |                                     | DHAAR CARD / LETT<br>0000006286<br>DHAAR CARD / LETT<br>0000006286 | ER ISSUE 🗸            |
|                                                                                                    | Add and Enter                                                 | Captcha                                                                    |                                                           | <b>3</b> .8                                                          | + 85                                           | 106                                 |                                                                    |                       |

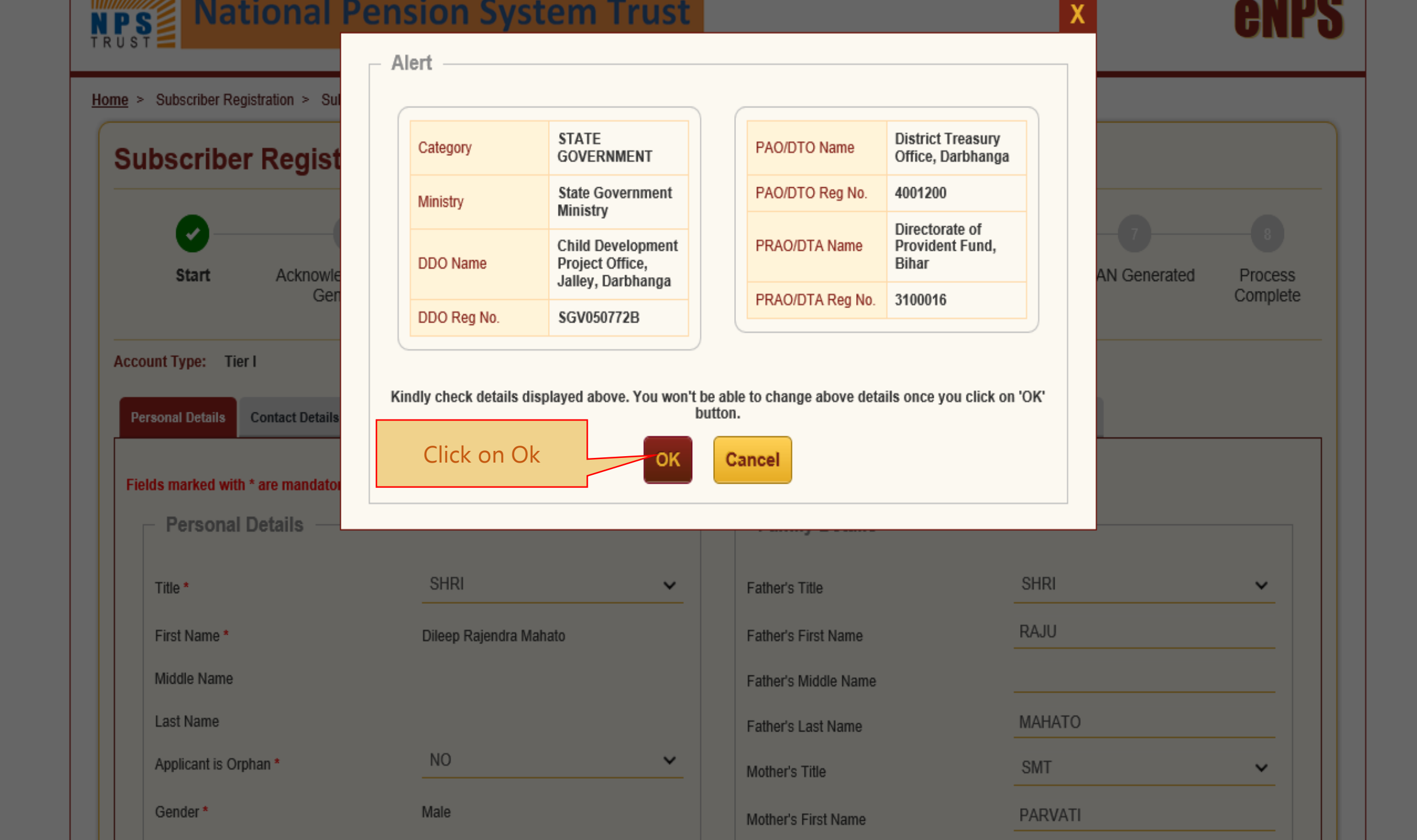

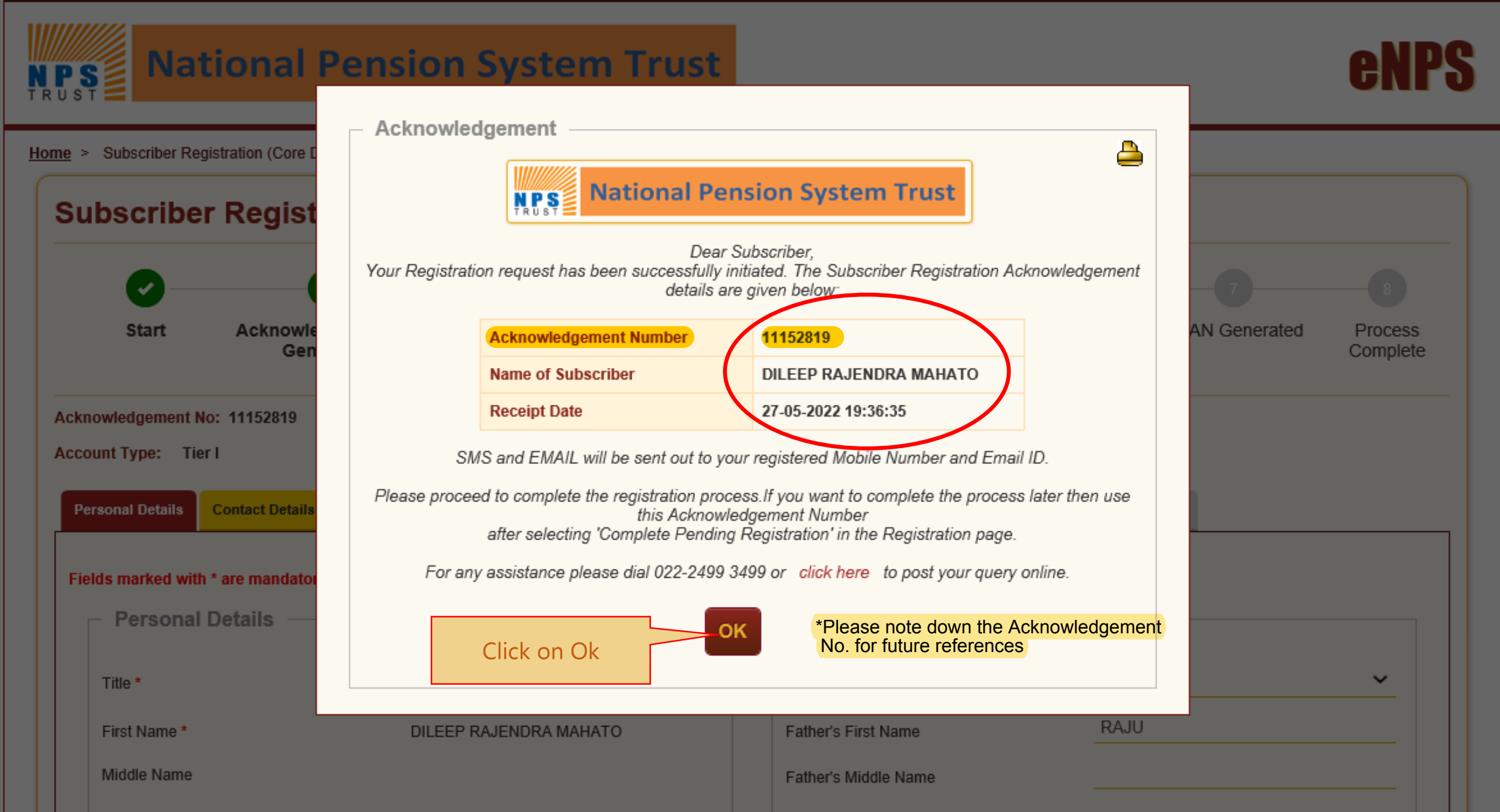

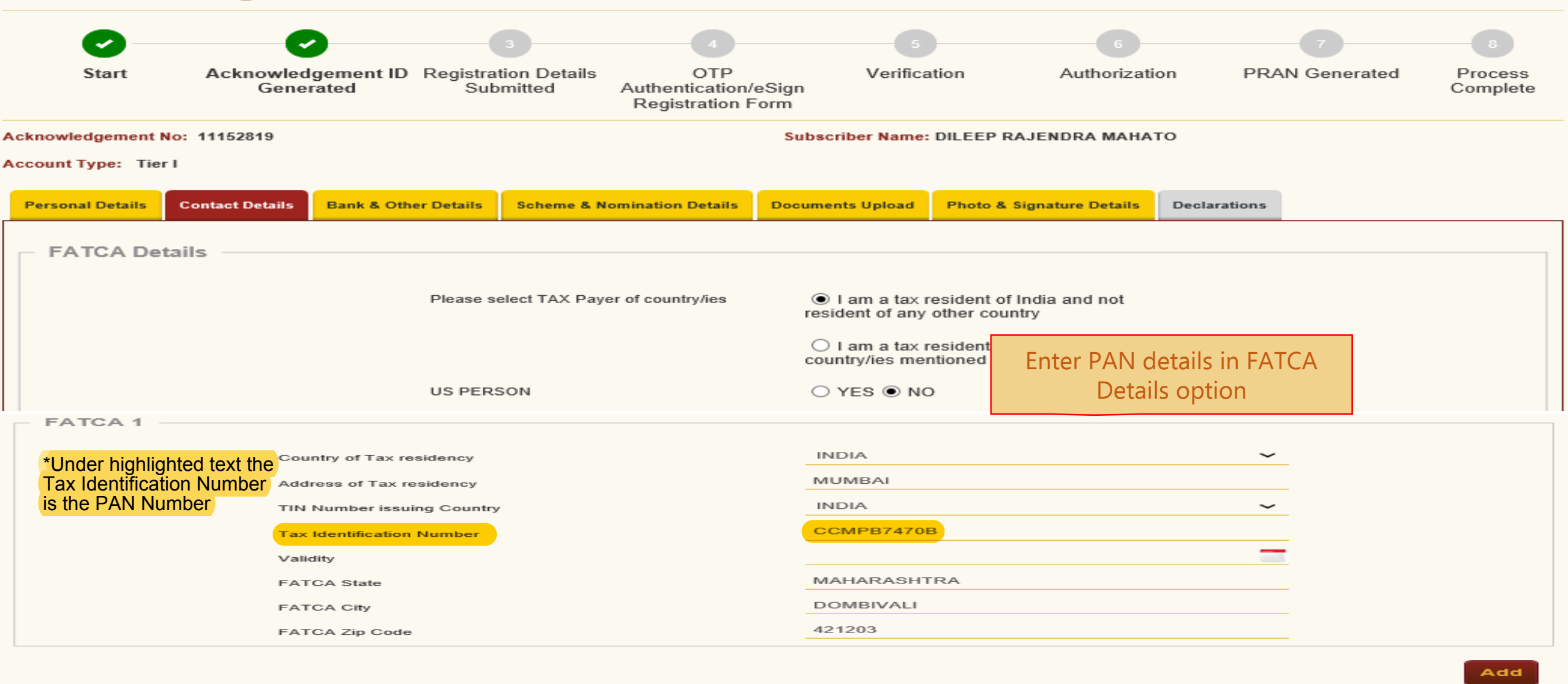

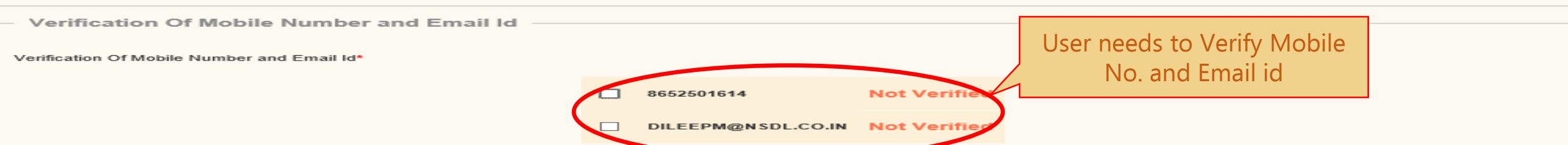

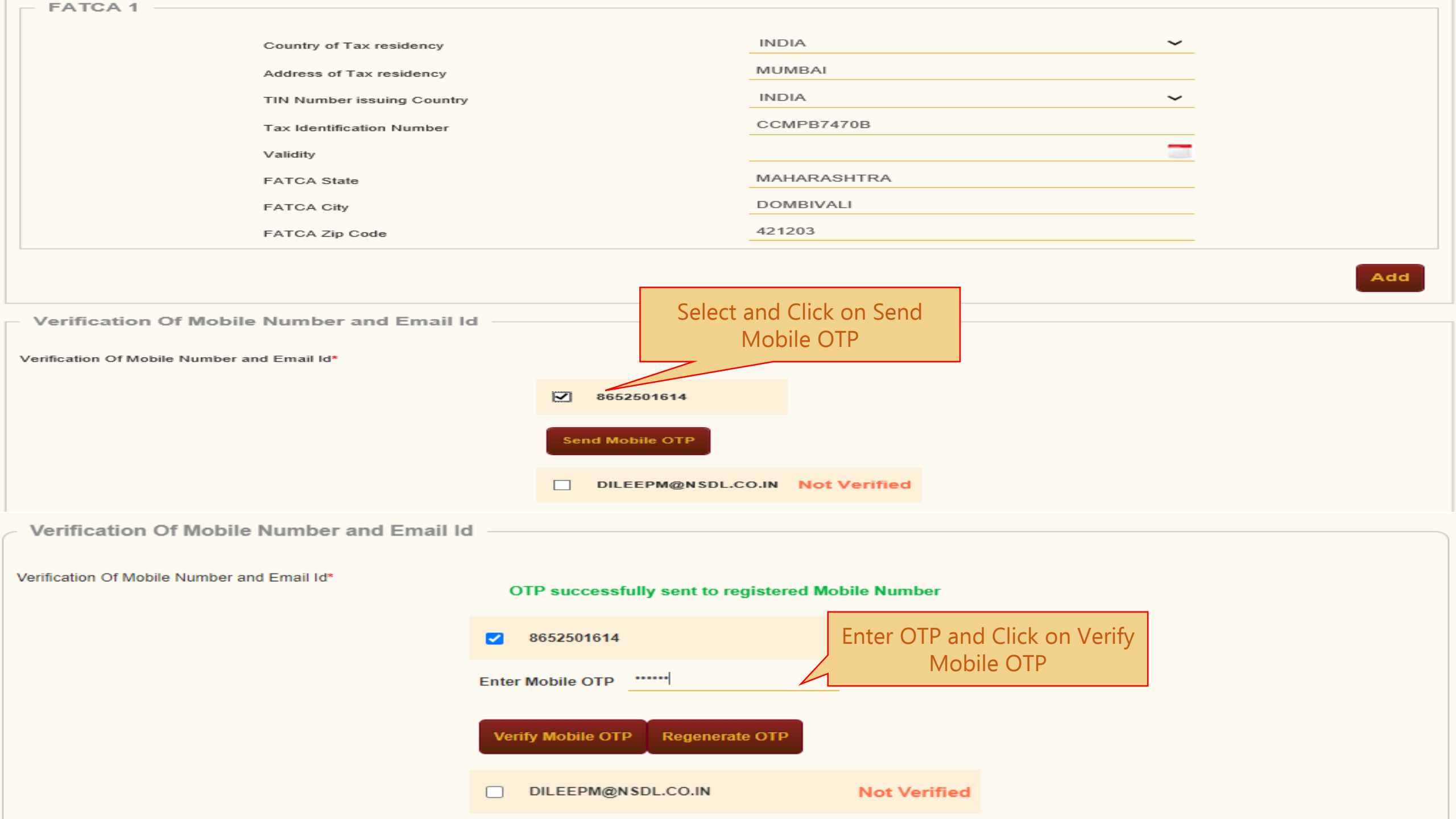

| Verification Of Mobile Number and Email Id                                                                                                    |                                                                                                    |                                     |          |
|----------------------------------------------------------------------------------------------------|----------------------------------------------------------------------------------------------------|-------------------------------------|----------|
|                                                                                                    |                                                                                                    |                                     |          |
| Verification Of Mobile Number and Email Id*                                                                                                    | Registered Mobile Number has                                                                                                    | been successfully verified          |          |
| Select and Click on S<br>Email OTP                                                                                                    | Send <b>8652501614</b>                                                                                                    | Verified                            |          |
|                                                                                                    | DILEEPM@NSDL                                                                                                    | .CO.IN                              |          |
| Verification Of Mobile Number and Email Id                                                                                                    | Send Email OTP                                                                                                    |                                     |          |
|                                                                                                    |                                                                                                    |                                     |          |
| Verification Of Mobile Number and Email Id*                                                                                                    | OTP successfully sent to                                                                                                    | o registered Email Id               |          |
|                                                                                                    | 8652501614                                                                                                    | Vorified                            |          |
|                                                                                                    | ✓ DILEEPM@NSDL.CO.IN                                                                                                    | Enter OTP and Click or              | n Verify |
|                                                                                                    | Enter Email OTP                                                                                                    | Email OTP                           |          |
|                                                                                                    |                                                                                                    |                                     |          |
|                                                                                                    | Verity Email OTP Regener                                                                                                    |                                     |          |
| Verification Of Mobile Number and Email Id                                                                                                    |                                                                                                    |                                     |          |
| Verification Of Mobile Number and Email Id*                                                                                                    | Registe ed Email Id has bee                                                                                                    | en successfully verified            |          |
|                                                                                                    | Billeepm@nsdl                                                                                                    | Verified<br>CO.IN Verified          |          |
| Note                                                                                                    |                                                                                                    |                                     |          |
| <ul> <li>As per Regulatory Guidelines, distinct OTPs w</li> <li>Kindly ensure both are accessible during the v</li> <li>Extra charges will be levied, if Mobile Number</li> <li>Once verified, mobile number and email id will</li> <li>Both Email ID and Mobile Number verification</li> </ul> | vill be sent on your Email Id and M<br>rerification process.<br>is International.<br>be non-editable.<br>are mandatory for completing regi | obile Number.<br>istration process. |          |
| Correspondence Address Details                                                                                                    |                                                                                                    |                                     |          |
| Flat/Room/Door/Block no. *                                                                                                    |                                                                                                    | RAJENDRA NIWAS ROOM NO.2            |          |
| Landmark                                                                                                    |                                                                                                    | NEAR JAMUNABAI COMPOUND             |          |
| Premises/Building/Village                                                                                                    |                                                                                                    | DAVDI ROAD                          |          |
| Road/Street/Lane                                                                                                    |                                                                                                    |                                     |          |
| Area/Locality/Taluka                                                                                                    |                                                                                                    | GOLAWALI                            |          |
| PIN Code *                                                                                                    |                                                                                                    | 421203                              |          |

| City/Town/District *               | DOMBIVLI EAST,,THANE        |
|------------------------------------|-----------------------------|
| State/U.T. *                       | MAHARASHTRA                 |
| Country *                          | INDIA                       |
| Correspondence Address Proof *     | Document Proof ID (if any)* |
| AADHAAR CARD / LETTER ISSUED BY IV | XXXXXXXX6286                |

Permanent Address Details

Flat/Room/Door/Block no. \*

Landmark

Premises/Building/Village

Road/Street/Lane

Area/Locality/Taluka

PIN Code \*

City/Town/District \*

State/U.T. \*

Country \*

Permanent Address Proof\*

AADHAAR CARD / LETTER ISSUED BY IV

RAJENDRA NIWAS ROOM NO.2

NEAR JAMUNABAI COMPOUND

DAVDI ROAD

GOLAWALI

421203

DOMBIVLI EAST,,THANE

MAHARASHTRA

INDIA

 $\sim$ 

Document Proof ID (if any)

XXXXXXXX6286

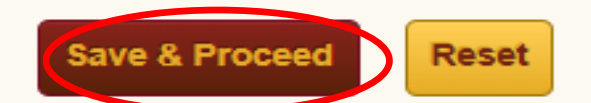

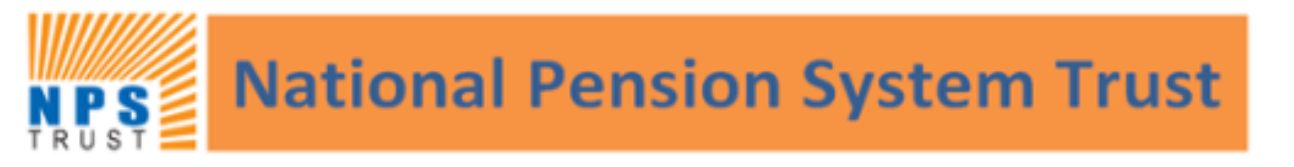

Home > Subscriber Registration > Subscriber Registration (Bank Details)

#### Subscriber Registration 1 Acknowledgement ID Registration Details Verification PRAN Generated Start OTP Authorization Process Generated Submitted Authentication/eSign Complete Registration Form Acknowledgement No: 11152819 Subscriber Name: DILEEP RAJENDRA MAHATO Account Type: Tier I Personal Details Bank & Other Details Scheme & Nomination Details Documents Upload Photo & Signature Details Contact Details Declarations User needs to enter Bank and Other details Other Details 1 LAC TO 5 LAC $\sim$ Income Range (per annum) -- NOT APPLICABLE -- $\sim$ Please Select If Applicable NO $\sim$ Related to Politically Exposed Person

| Employment Details                 |                                                             |                                                                |                          |                              |
|------------------------------------|-------------------------------------------------------------|----------------------------------------------------------------|--------------------------|------------------------------|
| Employee Details                   |                                                             | PAO/PRAO De                                                    | tails                    |                              |
| Membership Number(PPA              | N) D0657                                                    | Ministry*                                                      |                          | STATE GOVERNMENT MINISTRY    |
| Date of Joining*                   | 01/07/2021 (DD/MM/YYYY)                                     | DDO Name*                                                      |                          | CHILD DEVELOPMENT PROJECT    |
| Date of Retirement*                | 31/07/2040 (DD/MM/YYYY)                                     | DDO Reg No.*                                                   |                          | SGV050772B                   |
| Department*                        | CHILD DEVELOPMENT PROJECT                                   | PAO/DTO Name*                                                  |                          | DISTRICT TREASURY OFFICE, DA |
|                                    |                                                             | PAO/DTO Reg No.*                                               |                          | 4001200                      |
| attaining superannuation (60 yea   | rs) or 65 years for Faculty, except if the date of birth of | PRAO/DTA Name*                                                 |                          | DIRECTORATE OF PROVIDENT FL  |
| the Govt. servant is the 1st day o | f the month he/she shall retire on the last day of the      | PRAO/DTA Reg No.*                                              |                          | 3100016                      |
|                                    | e age of or years.                                          |                                                                |                          |                              |
| neri                               |                                                             |                                                                | User needs to            | enter Bank and               |
| Bank Details                       | * All details a                                             | e Mandatory                                                    | Other                    | details                      |
|                                    | Account Type *                                              | SAVING ACCOUNT                                                 | ~                        |                              |
|                                    | Bank A/C Number *                                           | 123456789087                                                   |                          |                              |
|                                    | Bank IFS Code *                                             | HDFC0000542                                                    |                          | Q                            |
|                                    | Bank Name *                                                 | HDFC BANK                                                      |                          |                              |
|                                    | Branch Name *                                               | MUMBAI - KAMALA N                                              | AILLS EXTN CTR           |                              |
|                                    | Branch Address *                                            | KAMALA MILLS<br>COMPOUNDSENAP/<br>MARG,LOWER<br>PARELMUMBAIMAH | ATI BAPAT<br>ARASHTRA400 |                              |
|                                    | PIN Code *                                                  | 400013                                                         |                          | Q                            |
|                                    | State/U.T. *                                                | MAHARASHTRA                                                    | ~                        |                              |
|                                    | Country *                                                   | INDIA                                                          | ~                        |                              |
|                                    | Bank MICR Code                                              | 400240002                                                      |                          | Please enter MICR code       |
|                                    | Bank A/c Linked to Aadhaar                                  |                                                                |                          |                              |
|                                    |                                                             |                                                                |                          |                              |

Save & Proceed

Reset

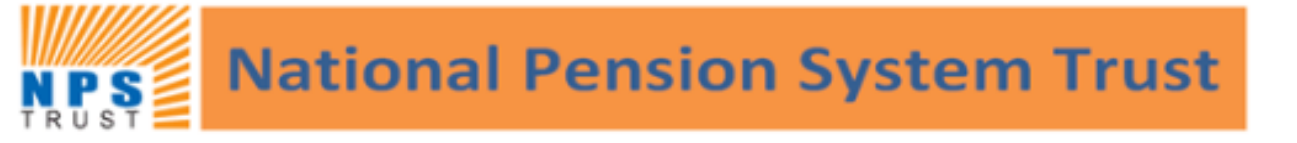

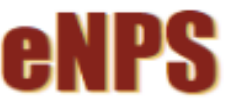

Home > Subscriber Registration > Subscriber Registration (Scheme & Nomination Details)

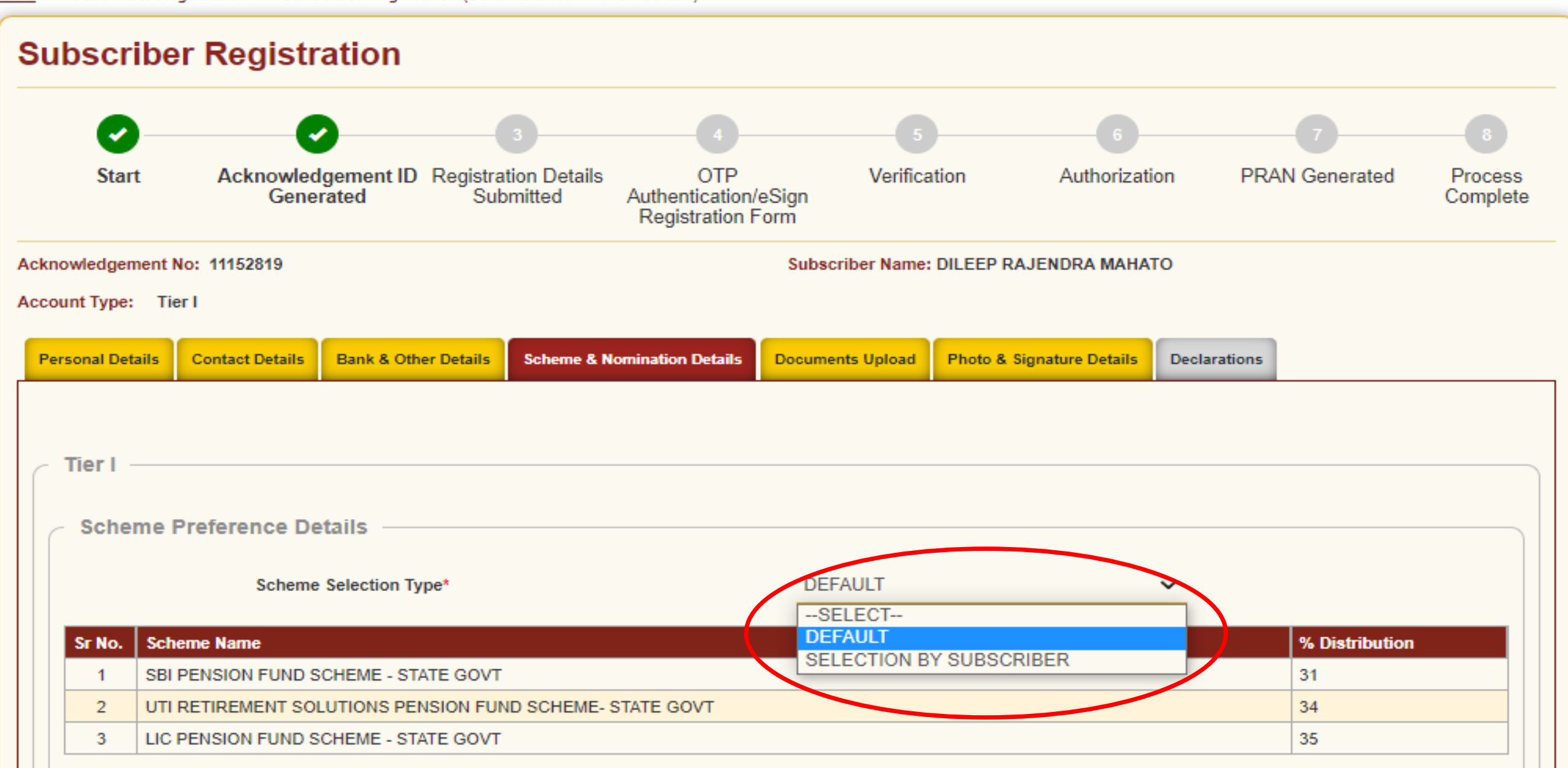

|        | Scheme Selection Type*                                   | DEFAULT | ~ |                |
|--------|----------------------------------------------------------|---------|---|----------------|
| Sr No. | Scheme Name                                              |         |   | % Distribution |
| 1      | SBI PENSION FUND SCHEME - STATE GOVT                     |         |   | 31             |
| 2      | UTI RETIREMENT SOLUTIONS PENSION FUND SCHEME- STATE GOVT |         |   | 34             |
| з      | LIC PENSION FUND SCHEME - STATE GOVT                     |         |   | 35             |
|        |                                                          |         |   |                |

#### Note

LC50 - It is the Life cycle fund where the Cap to Equity investments is 50% of the total asset.

LC25 - It is the Life cycle fund where the Cap to Equity investments is 25% of the total asset.

| Nonniee Details |                                              |             |                        |         |
|-----------------|----------------------------------------------|-------------|------------------------|---------|
| Nominee 1       |                                              |             | User needs to enter No | ominee  |
|                 | First Name *                                 | MAITHILI    | details                |         |
|                 | Middle Name                                  |             |                        |         |
|                 | Last Name / Surname                          | MAHATO      |                        |         |
|                 | Major/Minor*                                 | MAJOR       | ~                      |         |
|                 | Date of Birth                                | 29/11/1995  | (DD/MM/YYYY)           |         |
|                 | Nominee Age (Years)*                         | 19          |                        |         |
|                 | Relationship*                                | DOUGHTER    |                        |         |
|                 | Percentage Share*                            | 100         | Guardian details mai   | odatory |
|                 | Guardian First Name (in case of a minor)     |             | for a Minor nomi       |         |
|                 | Guardian Middle Name                         |             |                        | nee     |
|                 | Guardian Last Name                           |             |                        |         |
|                 | Flat/Room/Door/Block no.*                    | ROOM NO 2   |                        |         |
|                 | Premises/Building/Village                    | GOLVALI     |                        |         |
|                 | Area/Locality/Taluka                         | KALYAN      |                        |         |
|                 | PIN Code/ZIP Code                            | 421203      | Q                      |         |
|                 | City                                         | THANE       |                        |         |
|                 | State/U.T.                                   | MAHARASHTRA |                        |         |
|                 | Country                                      | INDIA       | ~                      |         |
|                 | Note : - Maximum 3 Nominee<br>Could be added |             |                        | Ad      |

Save & Proceed

Reset

 $\boldsymbol{>}$ 

|          | <b>0</b> —                           | <b>O</b>                        | 3                                 |                                                  |                            |                                                                                                    | 6                                                              | 7                                   |                     |
|----------|--------------------------------------|---------------------------------|-----------------------------------|--------------------------------------------------|----------------------------|----------------------------------------------------------------------------------------------------|----------------------------------------------------------------|-------------------------------------|---------------------|
|          | Start                                | Acknowledgement ID<br>Generated | Registration Details<br>Submitted | OTP<br>Authentication/eSign<br>Registration Form | Verificati                 | on                                                                                                    | Authorization                                                  | PRAN Generated                      | Process<br>Complete |
| Ac<br>Ac | knowledgement No<br>count Type: Tier | p: 11152819                     |                                   | Sub                                              | oscriber Name: D<br>U<br>A | <mark>NLEEP RAJ</mark><br>Iser has t<br>Appointm                                                                                                    | to Upload PAN,<br>nent Letter and                              | , BANK proof,<br>Employee ID        |                     |
|          | Personal Details                     | Contact Details Bank & Oth      | er Details Scheme & No            | omination Details Docur                          | ments Uploa                | The size on the size of the size of the si | Card.<br>of both these in<br>ess than 4Kb and<br>exceed 2Mb ea | nages should<br>d should not<br>ach |                     |
|          | Proof Name                           | CARD *                          | SCANNED PAN CARD                  | Att                                              | tach File<br>Choose File   | O FILE CH                                                                                                    | OSEN                                                           |                                     |                     |
|          | CANCELLED CH                         | EQUE *                          | CANCELLED CHEQUE                  |                                                  | Choose File N              | ) FILE C                                                                                                    | Click on "Cho<br>File" optio                                   | oose<br>in                          |                     |
|          | APPOINTMENT/                         | OFFER LETTER *                  | APPOINTMENT/OFFER                 |                                                  | Choose File NO             | FILE CH                                                                                                    | OSEN                                                           |                                     |                     |
|          | EMPLOYEE ID C                        | ARD *                           | EMPLOYEE ID CARD                  | cument should be betwee                          | Choose File                | O FILE CH                                                                                                    | OSEN                                                           |                                     |                     |
|          | Note: Docume                         | in should be in .jpeg, .jpg o   |                                   | cument should be betwe                           | en 4ND and 2M              | D.                                                                                                    |                                                                |                                     |                     |

## Document should be in \*.jpeg or \*.jpg format only. Size of document should be between 4KB and 2MB.

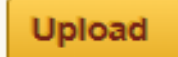

| Organize 👻 New folder                                                                                                    |                                                                                                    |                                                                                                    | ⊾ - □ ?                     |                   |                          |
|----------------------------------------------------------------------------------------------------|----------------------------------------------------------------------------------------------------|----------------------------------------------------------------------------------------------------|-----------------------------|-------------------|--------------------------|
| <ul> <li>OneDrive</li> <li>This PC</li> <li>3D Objects</li> <li>Desktop</li> <li>Documents</li> <li>Downloads</li> <li>Music</li> <li>Pictures</li> <li>Videos</li> <li>Videos</li> <li>OS (C:)</li> <li>New Volume (D:</li> <li>New Volume (E:)</li> <li>Network</li> </ul> | Cheque.jpegD Card.jpeg                                                                                    | otpAuthenticate<br>639695010016748<br>51_11152092_eNP<br>SForm.pdf<br>Select document as p<br>given instruction | eg Photo.jpg                | on PRAN Generated | 8<br>Process<br>Complete |
| File name: PANCard.jpeg                                                                                                    |                                                                                                    | ~ Custo                                                                                                    | m Files (*.pdf;*.jpg;*.jpeg |                   |                          |
|                                                                                                    |                                                                                                    | С                                                                                                    | pen Cancel                  |                   |                          |
| APPOINTMENT/C                                                                                                    | OFFER LETTER * APPOINTMENT/O                                                                              | FFER LETTER                                                                                                    |                             |                   |                          |
| EMPLOYEE ID C                                                                                                    | ARD * EMPLOYEE ID CA                                                                                      | RD Choose F                                                                                                    | ILE NO FILE CHOSEN          |                   |                          |
| Note: Document s                                                                                                    | nt should be in *.jpeg, *.jpg or *.pdf format. Size<br>hould be in *.jpeg or *.jpg format only. Size of d | e of document should be between 4KB a<br>locument should be between 4KB and 2                                   | nd 2MB.<br>MB.              |                   |                          |
|                                                                                                    |                                                                                                    | Upload                                                                                                    |                             |                   | <b>&gt;&gt;</b>          |

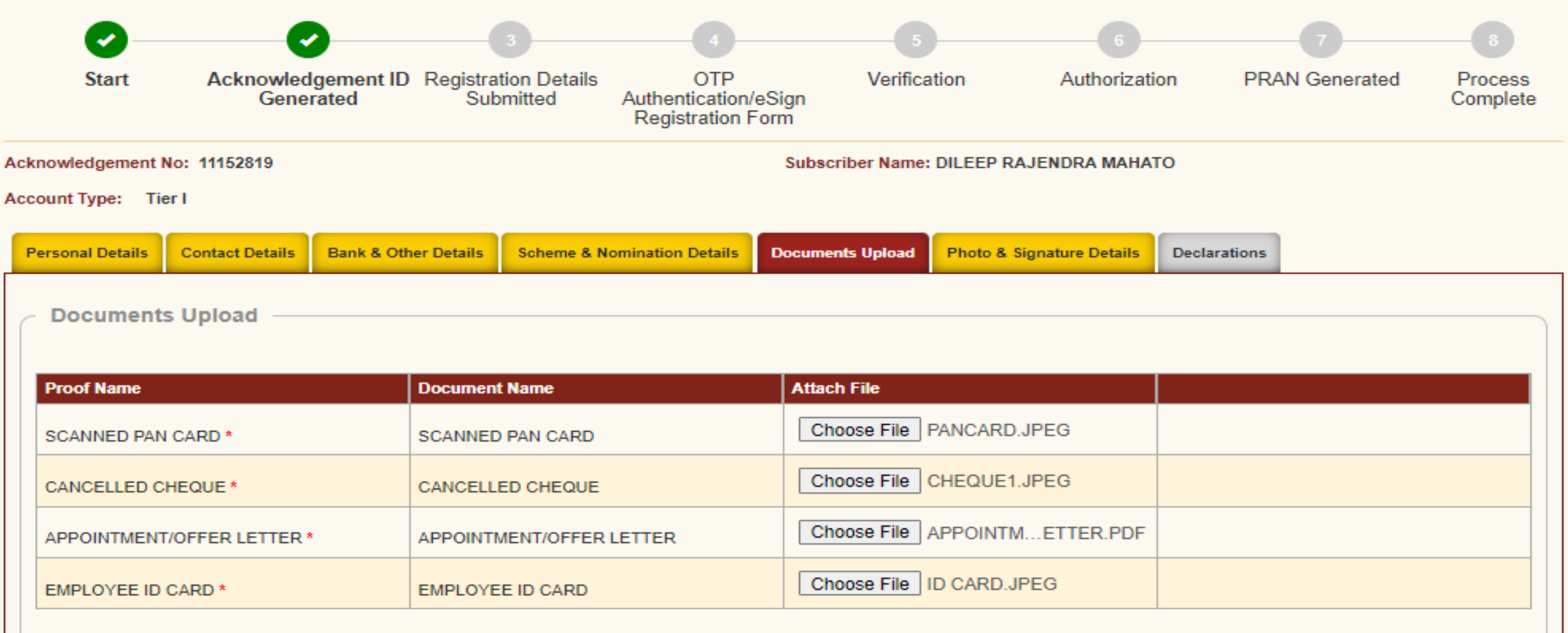

Note: Document should be in \*.jpeg, \*.jpg or \*.pdf format. Size of document should be between 4KB and 2MB.

## Document should be in \*.jpeg or \*.jpg format only. Size of document should be between 4KB and 2MB.

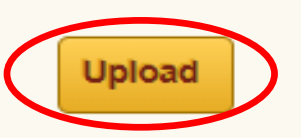

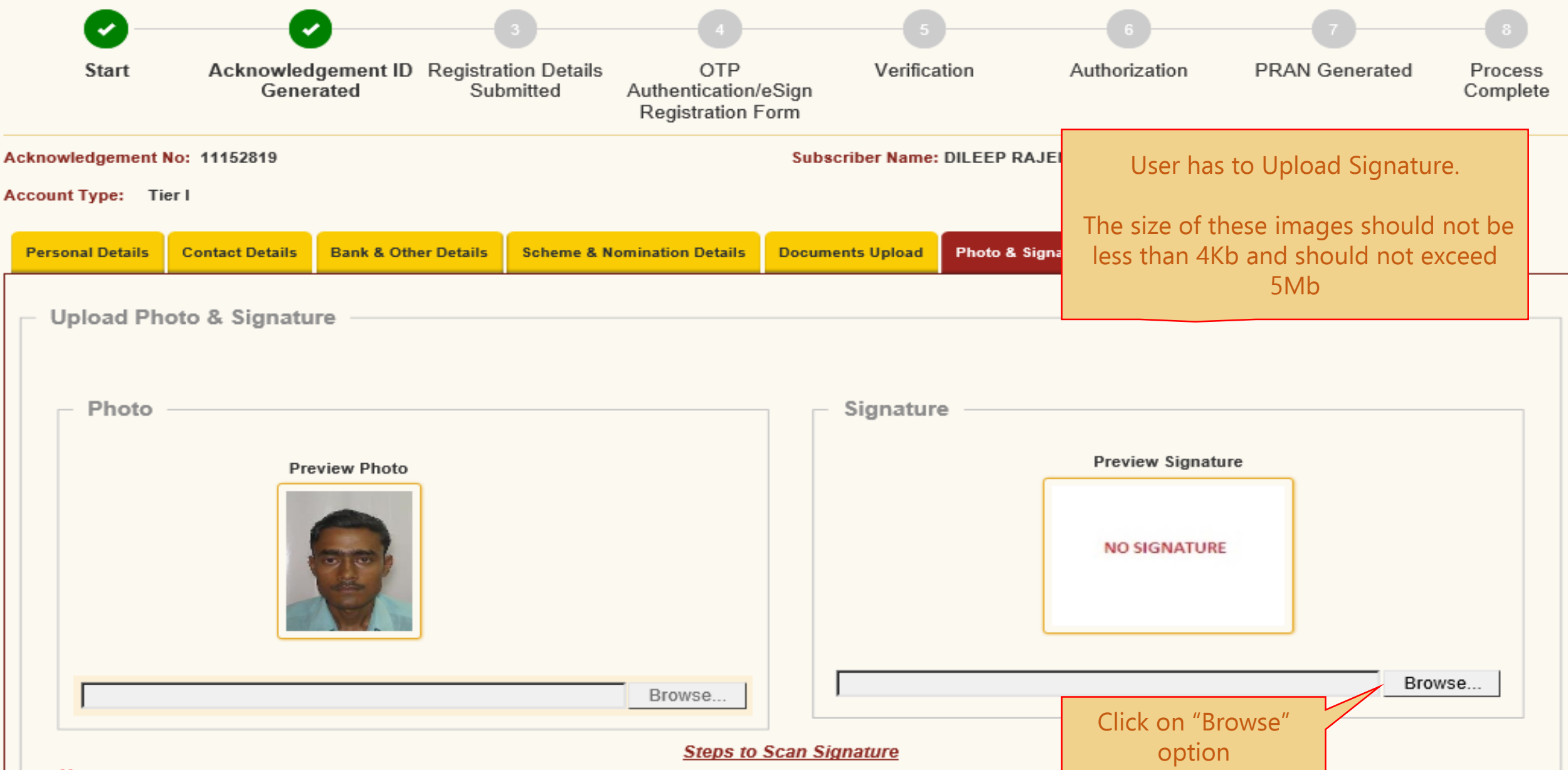

#### Note:

\* Photo & Signature should be in \*.jpg format. If your Photograph/Signature image is in other format, please save it as in .jpg format. Size of photo should be between 4KB and 5MB.Scan a signature and upload it.

### Account Type: Tier I

| Personal Details | Contact Details | Bank & Other Details | Scheme & Nomination Details | Documents Upload | Photo & Signature Details | Declarations             |
|------------------|-----------------|----------------------|-----------------------------|------------------|---------------------------|--------------------------|
| — Upload Ph      | oto & Signatu   | 170                  |                             |                  |                           |                          |
| opioud i ii      | oto a orginata  |                      |                             |                  |                           |                          |
| - Photo          |                 |                      |                             | Signature        |                           |                          |
| FIIOto           |                 |                      |                             | Signature        | -                         |                          |
|                  | Pre             | view Photo           |                             |                  | Preview Signatu           | re                       |
|                  |                 |                      |                             |                  | -112                      |                          |
|                  | 4               | CIC.                 |                             |                  | mat                       |                          |
|                  |                 |                      |                             |                  |                           |                          |
|                  |                 |                      |                             |                  |                           |                          |
|                  |                 |                      | Browse                      | C:\USERS\E       | DILEEPM\DESKTOP\SOP F     | OR ENPS\SIGN.JPEG Browse |
|                  |                 |                      |                             | 1                |                           |                          |

### Steps to Scan Signature

### Note:

\* Photo & Signature should be in \*.jpg format. If your Photograph/Signature image is in other format, please save it as in .jpg format. Size of photo should be between 4KB and 5MB.Scan a signature and upload it.

\* For 'Aadhaar Offline eKYC' Based Registration Modification of Photo is not allowed

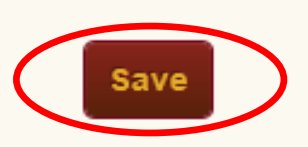

| Personal Details                                                                                                    | Contact Details | Bank & Other Details | Scheme & Nomination Details       | Documents Upload | Photo & Signature Details | Declarations     |        |  |  |
|----------------------------------------------------------------------------------------------------|-----------------|----------------------|-----------------------------------|------------------|---------------------------|------------------|--------|--|--|
| - Upload Ph                                                                                                    | oto & Signatu   | ire                  |                                   |                  |                           |                  |        |  |  |
| Photo                                                                                                    | Pre             | eview Photo          |                                   | Signature        | Preview Sign              | ature            |        |  |  |
|                                                                                                    |                 |                      | Browse                            |                  | Signature Succe           | ssfully Uploaded | Browse |  |  |
| <u>Steps to Scan Signature</u><br>* Photo & Signature should be in *.jpg format. If your Photograph/Signature image is in other format, please save it as in .jpg format. Size of photo should be between 4KB and<br>5MB.Scan a signature and upload it. |                 |                      |                                   |                  |                           |                  |        |  |  |
| * For <b>'Aadha</b>                                                                                                    | ar Offline eKYC | Based Registration M | odification of Photo is not allov | ved              |                           |                  |        |  |  |
| <b>«</b>                                                                                                    |                 |                      | Save                              | Confirm          | Click on "Cor<br>Button   | nfirm"           |        |  |  |

| wledgement No: 11152819                                                                         |                                                                        |                                                                         | Subscriber Name:                                      | DILEEP RAJENDRA MAHAT                    | го                             |                 |  |  |
|-------------------------------------------------------------------------------------------------|------------------------------------------------------------------------|-------------------------------------------------------------------------|-------------------------------------------------------|------------------------------------------|--------------------------------|-----------------|--|--|
| nt Type: Tier I                                                                                 |                                                                        |                                                                         |                                                       |                                          |                                |                 |  |  |
| onal Details Contact Details                                                                    | Bank & Other Details                                                   | Scheme & Nomination Detail                                              | s Documents Upload                                    | Photo & Signature Details                | Declarations                   |                 |  |  |
| Personal Details                                                                                |                                                                        |                                                                         | Family D                                              | etails                                   |                                |                 |  |  |
| Title                                                                                           | SHRI                                                                   |                                                                         |                                                       |                                          |                                |                 |  |  |
| First Name *                                                                                    | irst Name * DILEEP RAJENDRA MAHATO                                     |                                                                         | After Clicking on Confirm button                      |                                          |                                |                 |  |  |
| Middle Name                                                                                     |                                                                        |                                                                         | Confirmation screen will display contured details     |                                          |                                |                 |  |  |
| Last Name                                                                                       |                                                                        | Confirmation screen will display captured details.                      |                                                       |                                          |                                |                 |  |  |
| Applicant is Orphan NO                                                                          |                                                                        |                                                                         | The User can verify the details entered by navigating |                                          |                                |                 |  |  |
| Gender *                                                                                        | MALE                                                                   |                                                                         | through ea                                            | through each tab and confirm the request |                                |                 |  |  |
| Date of Birth * 08/                                                                             |                                                                        |                                                                         | through cu                                            |                                          | le request.                    |                 |  |  |
| Place of Birth *                                                                                | MUMBAI                                                                 |                                                                         | Montor 5 205                                          | - Hume                                   | MATATO                         |                 |  |  |
| Country of Birth *                                                                              | INDIA                                                                  |                                                                         | Subscriber's                                          | Maiden Name                              |                                |                 |  |  |
| Nationality *                                                                                   | INDIAN                                                                 |                                                                         | Spouse First                                          | Name*                                    | RUPA                           |                 |  |  |
| Marital Status                                                                                  | MARRIED                                                                |                                                                         | Spouse Midd                                           | le Name                                  |                                |                 |  |  |
| Mobile * + 91 80                                                                                |                                                                        | 01614 🥑                                                                 | Spouse Last                                           | Name                                     | манато                         |                 |  |  |
| I confirm that my WhatsApp<br>above. I also provide my conse<br>for sending messages / notifica | p number is same as t<br>ent to NSDL e-Governa<br>ations on my WhatsAp | he mobile number registered<br>nce Infrastructure Ltd (CRA)<br>p number |                                                       |                                          |                                |                 |  |  |
| Email ID *                                                                                      | DILEEPM@                                                               | NSDL.CO.IN                                                              |                                                       |                                          |                                |                 |  |  |
| Telephone with STD Code                                                                         |                                                                        |                                                                         |                                                       |                                          |                                |                 |  |  |
|                                                                                                 |                                                                        |                                                                         |                                                       |                                          |                                |                 |  |  |
| Identity Details                                                                                |                                                                        |                                                                         | Proof of I                                            | dentity                                  |                                |                 |  |  |
| PAN                                                                                             | SANPK751                                                               | 1T                                                                      | Identity Proof                                        |                                          | Aadhaar Card / Letter          | issued by UIDAI |  |  |
| Last 4 digit of Aadhaar *                                                                       | *****                                                                  | 6286                                                                    | Document ID                                           |                                          | XXXXXXX6286                    |                 |  |  |
| Passport No                                                                                     |                                                                        |                                                                         | Date of Birth Proof                                   |                                          | AADHAAR CARD / LETTER ISSUED B |                 |  |  |
| Voter ID                                                                                        |                                                                        |                                                                         |                                                       |                                          | OF INDIA                       |                 |  |  |
| CERSALID                                                                                        |                                                                        |                                                                         | Document Proof ID (if any)                            |                                          | XXXXXXX6286                    |                 |  |  |
| Retirement Advisory ID                                                                          |                                                                        |                                                                         |                                                       |                                          |                                |                 |  |  |
| Retirement Advisory Name                                                                        |                                                                        |                                                                         |                                                       |                                          |                                |                 |  |  |

Note

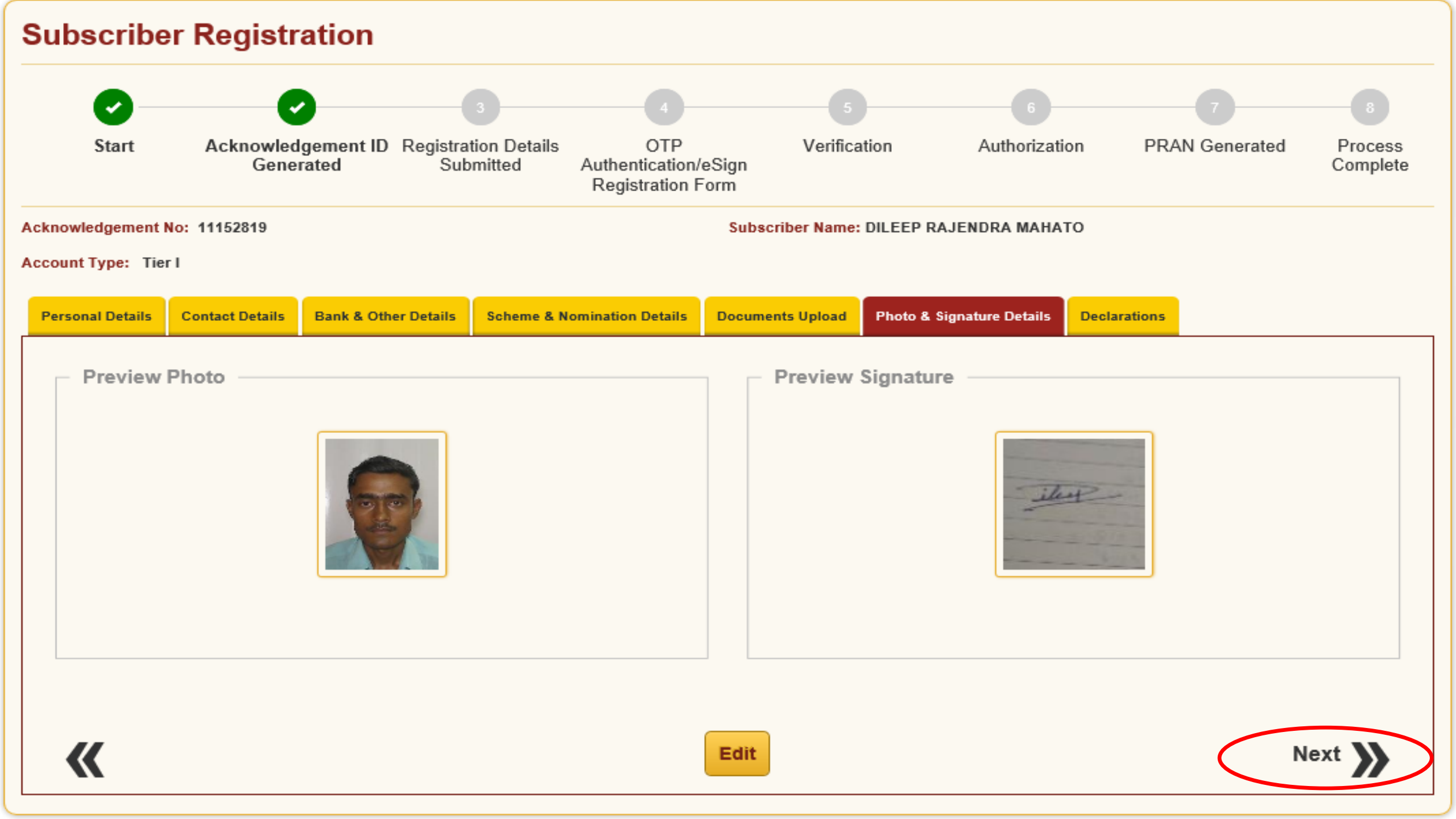

| <b>0</b> —                            | <b></b>                                                         | 3                                                    | 4                                                       | 5                                               | 6                                                     | 7                                    |                     |
|---------------------------------------|-----------------------------------------------------------------|------------------------------------------------------|---------------------------------------------------------|-------------------------------------------------|-------------------------------------------------------|--------------------------------------|---------------------|
| Start                                 | Acknowledgement ID<br>Generated                                 | Registration Details<br>Submitted                    | OTP<br>Authentication/eSign<br>Registration Form        | Verification                                    | Authorization                                         | PRAN Generated                       | Process<br>Complete |
| cknowledgement N                      | lo: 11152819                                                    |                                                      | Subs                                                    | scriber Name: DILEEP                            | RAJENDRA MAHATO                                       |                                      |                     |
| ccount Type: Tie                      | er l                                                            |                                                      |                                                         |                                                 |                                                       |                                      |                     |
| Personal Details                      | Contact D Selecting de on                                       | claration option a<br>Confirm Button                 | ind Click                                               | ents Upload Photo 8                             | Signature Details Dev                                 | clarations                           |                     |
| Declaration                           | By Subscri                                                      |                                                      |                                                         |                                                 |                                                       |                                      |                     |
| Declaration                           | by the Subscriber                                               |                                                      |                                                         |                                                 |                                                       |                                      |                     |
| I hereby certify<br>submitted for thi | that the details provided in C3<br>s PRAN generation request. A | SRF including the perso<br>Il information provided I | onal, address bank, nomin<br>by me is correct, complete | ee and employment de<br>and true to the best of | etails. Further, I certify i<br>f my knowledge and be | that all my related documer<br>lief. | nts have been       |
| - Annual Tr                           | ansaction Statement O                                           | ptions                                               |                                                         |                                                 |                                                       |                                      |                     |
| ● I want Ann                          | ual Transaction Statement in                                    | email only                                           | ◯ I want physical                                       | Annual Transaction St                           | tatement                                              |                                      |                     |
|                                       |                                                                 |                                                      |                                                         |                                                 |                                                       |                                      |                     |
| <b>«</b>                              |                                                                 |                                                      | Confirm                                                 | n                                               |                                                       |                                      |                     |
|                                       |                                                                 |                                                      |                                                         |                                                 |                                                       |                                      |                     |

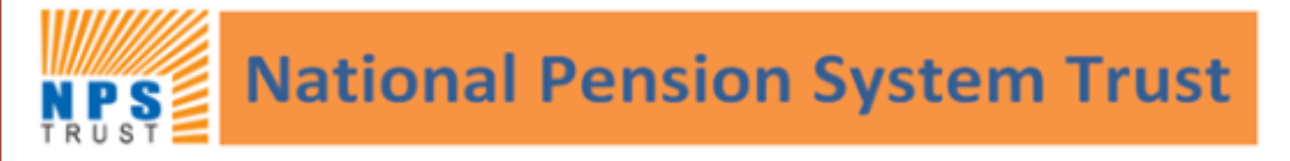

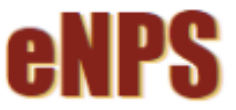

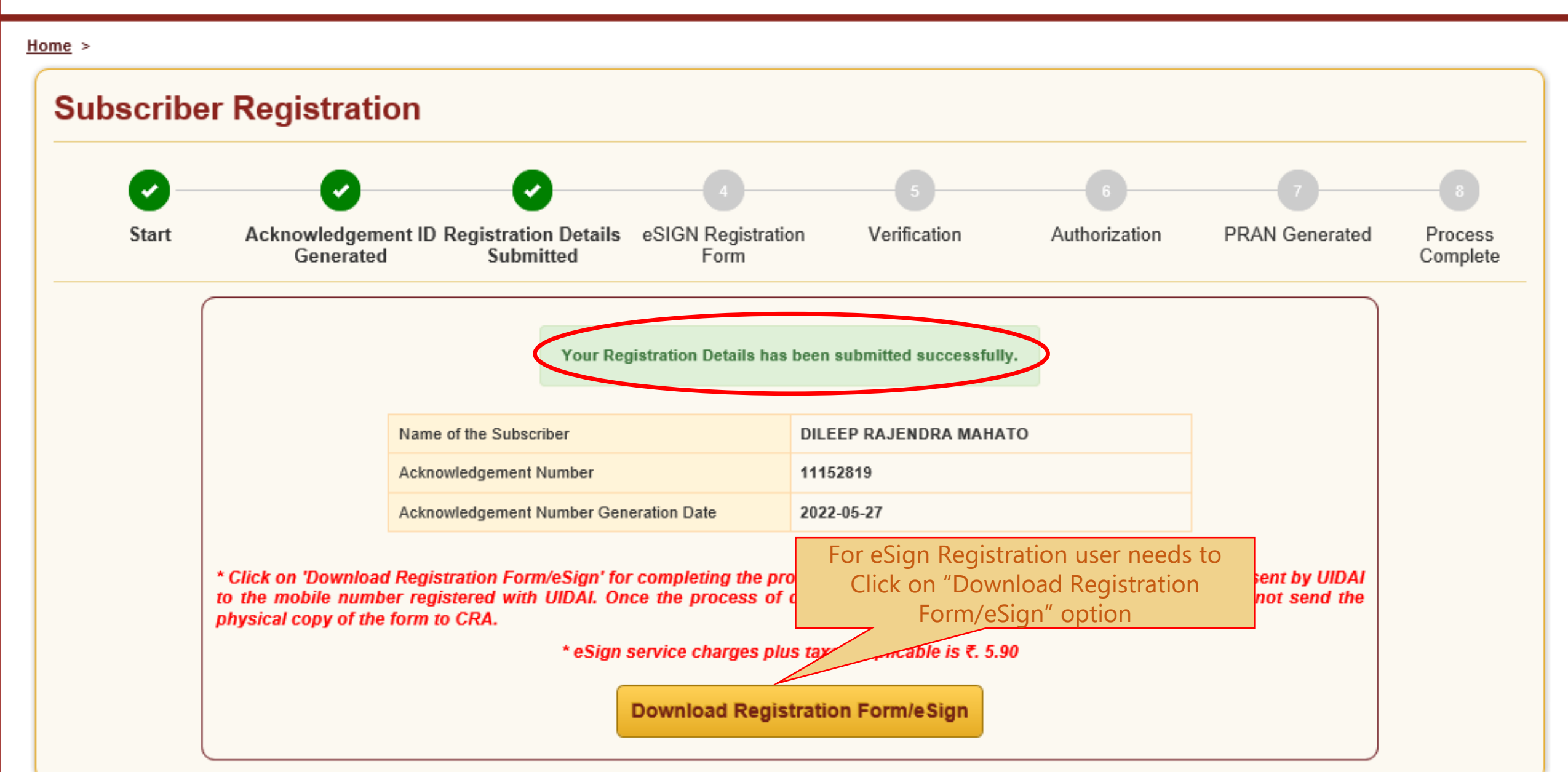

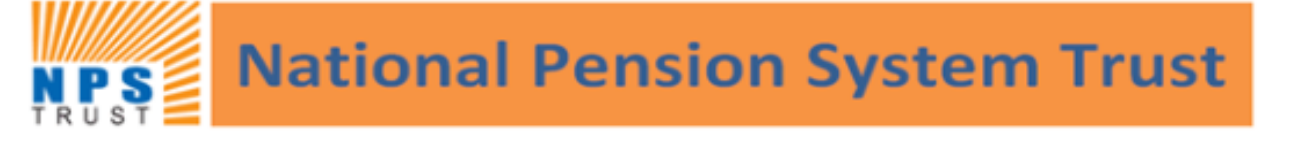

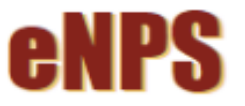

Home > Subscriber Registration > OTP Authenticate / eSign / View Subscriber Registration Form

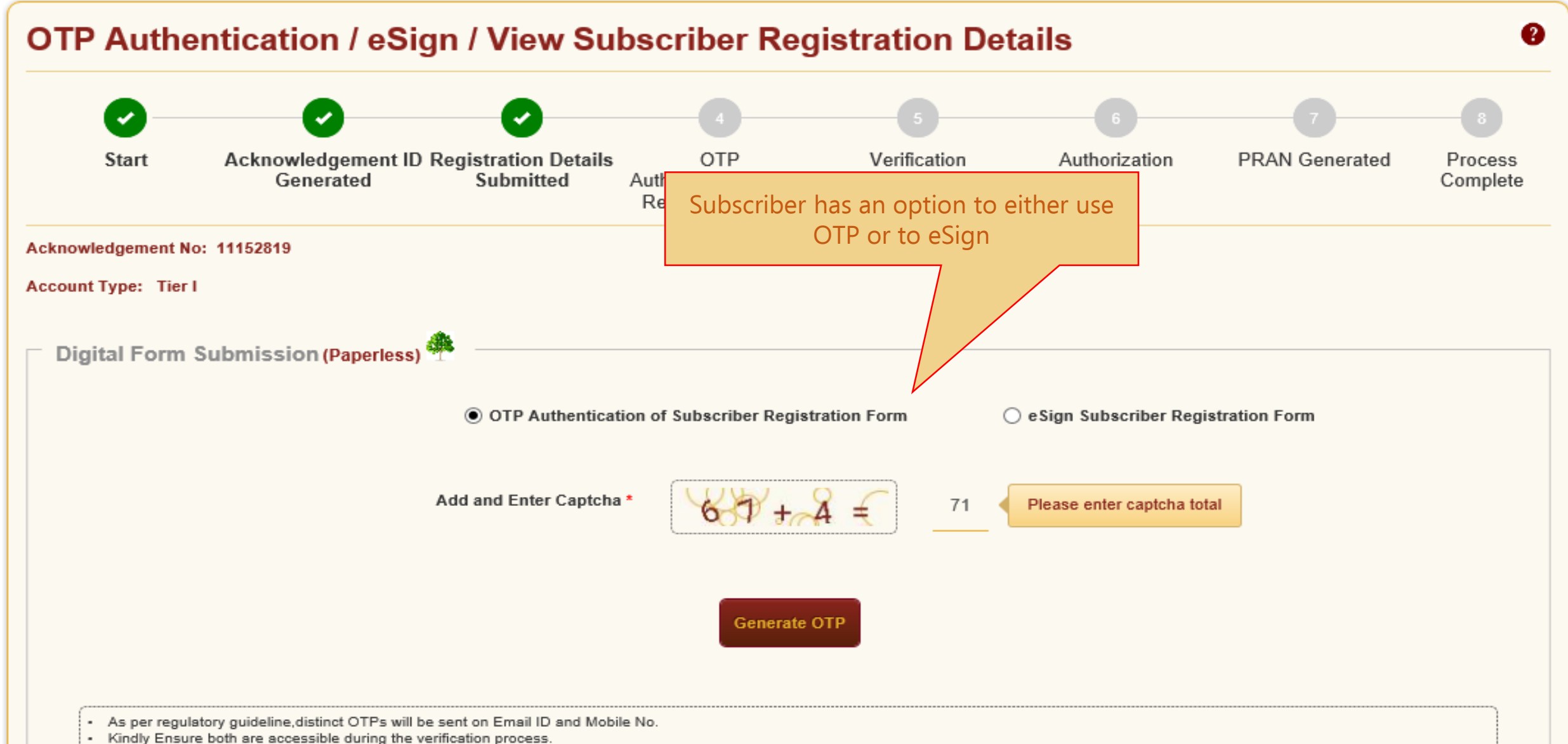

- Please click on "Generate OTP" button if the Mobile number and Email ID are correct.

Home

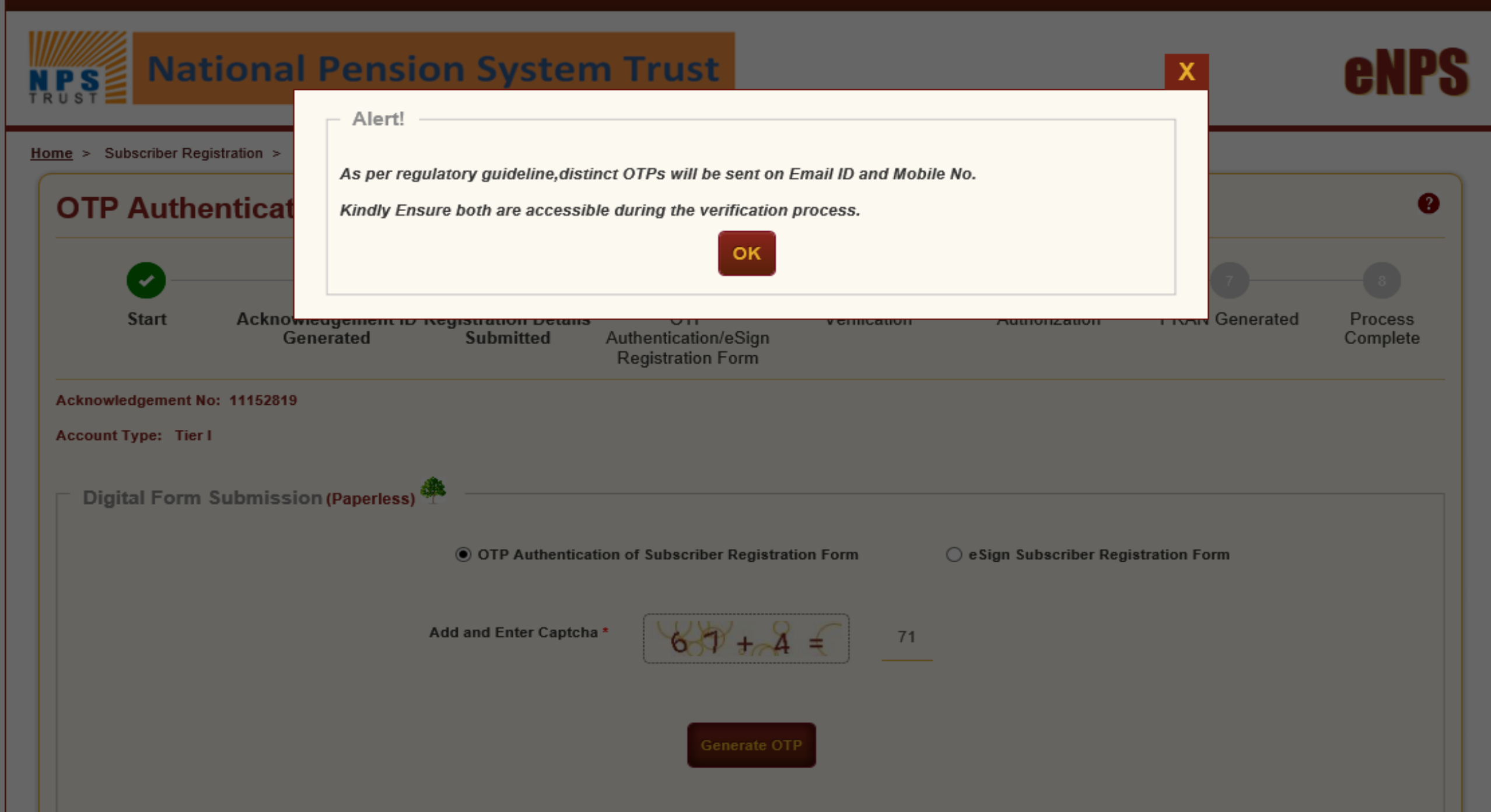

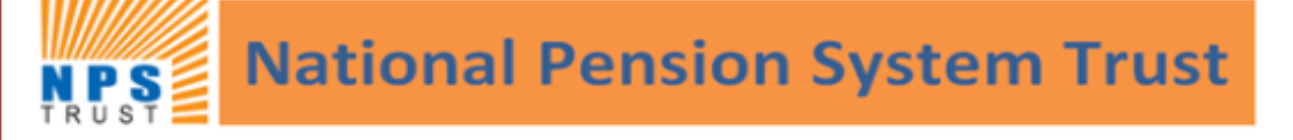

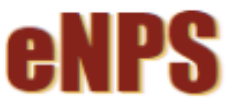

Home >

## **OTP Authentication (Paperless) of Subscriber Registration Form**

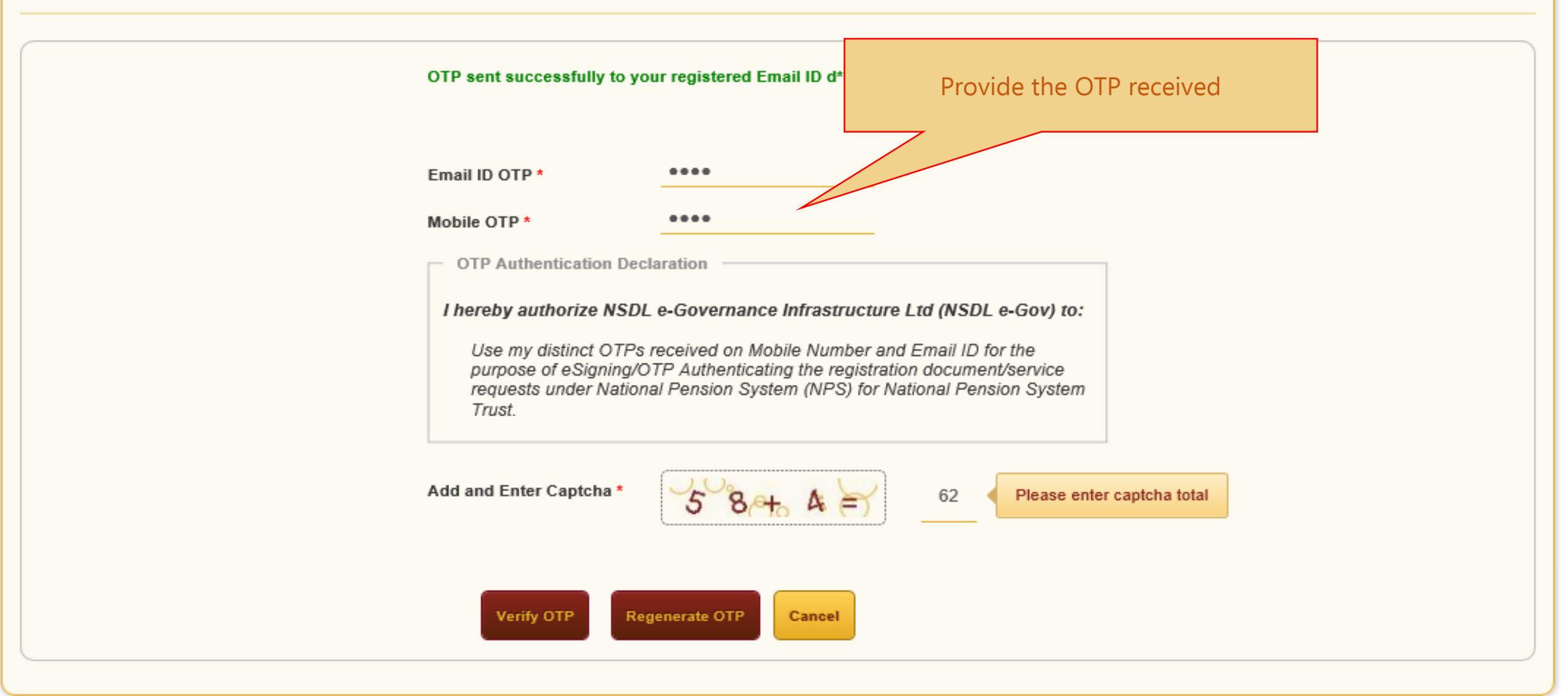

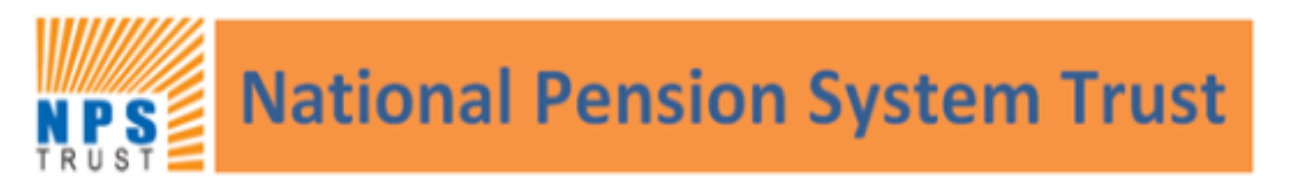

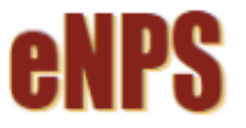

Home

#### Home >

# OTP Authentication (Paperless) of Subscriber Registration Form

OTP Authentication through Email ID and Mobile number completed successfully.

Click here to download system generated Subscriber Registration Form.

Note: Under the highlighted text above, the employee must take download of the fill up form by clicking the link highlighted as "here" and the same maybe submitted to the Accounts Section for Approval and verification.

Best viewed in Google Chrome 30.x or higher, Mozilla Firefox 27.x or higher & Internet Explorer 11.x or higher with a resolution of 1024 X 768.